# TEZ ÖNERİ BAŞVURU KILAVUZU

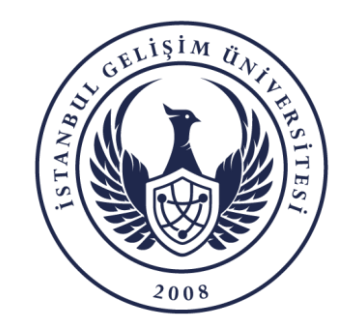

BİLGİ İŞLEM DAİRE BAŞKANLIĞI

➢ BAŞVURU SÜREÇLERİ

- 1. Öğrencinin Tez Öneri Başvurusu
- 2. Danışman Ön Kontrol ve Onayı
- 3. Ana Bilim Dalı Başkanı Onayı
- 4. Öğrenci İşleri Daire Başkanlığının Kurul Kararını Sisteme Girmesi
- 5. Öğrencinin Ulusal Tez Referans Numarasını OBİS'e Girmesi
- 6. Öğrenci İşleri Daire Başkanlığının Onayı

NOT: Başvurunuzla birlikte üniversite öğrenci mailinize başvurunuzun son durumu ile ilgili bilgilendirme maili gelmektedir. Süreci OBİS üzerindende takip etmelisiniz.

1

## <u>TEZ ÖNERİ BAŞVURUSU</u>- 1

|                                                                                                    |                                                                                                 | Aldığım Dersler Alacağım Dersler Notlarım Ders Prog                                                                                                    | gramı Sınav Tarihlerim Devamsızlık Finans Bilgilerim                                                                                                    | <b>P</b> ~                                       |
|----------------------------------------------------------------------------------------------------|-------------------------------------------------------------------------------------------------|----------------------------------------------------------------------------------------------------|----------------------------------------------------------------------------------------------------|--------------------------------------------------|
|                                                                                                    | Tez Öneri Başvuru Fo     Ana Sayfa > Tez Öneri Başvuru Formu                                    | rmu                                                                                                    |                                                                                                    |                                                  |
| 🔺 Anasayfa<br>👤 Kişisel                                                                                                    |                                                                                                 |                                                                                                    | ÖĞRENCİ BİLGİLERİ                                                                                                    |                                                  |
| <ul> <li>Belgeler</li> <li>Paylaşım</li> <li>Akademik</li> <li>Dersler</li> <li>İletişim</li> <li>Online İslemler</li> </ul>                        | Ad<br>Uyruğu<br>Öğrenci Numarası<br>Fakülte/Enstitü/Yüksekokul<br>Öğrenim Derecesi<br>Danışmanı |                                                                                                    | Soyad<br>Tel(GMS)<br>Okuduğu Sınıf<br>Bölüm<br>Yarıyıl<br>Ana Bilim Dalı Başkanı                                                                                                    |                                                  |
| Kayıt Sildirme Formu<br>Kayıt Dondurma Formu<br>Mezuniyet İlişik Kesme Formu<br>Danışmanlık Değişikliği Formu<br>Tez Öneri Formu                    | TEZIN TÜR                                                                                       | DBİS üzerinden " <mark>Online İşlemler</mark> "<br>Menüsünün Altındaki<br>" <mark>Tez Öneri Formuna</mark> " Tıkayınız.<br>ile değişı<br>Açıklama yazabilirsin                                                                                                    | TEZ BİLGİLERİ<br>k uzun, anlaşılması güç ve çok genel tez adlarından kaçınılmalıdır.<br>adında, esası değiştirmeyecek şekilde Enstitü Yönetim Kurulu kararı<br>iklikler yapılabilir.<br>biz / You can write a description | İlgili Alanları<br>Doğru ve Eksiksiz Doldurunuz. |
| Staj Durumu<br>Staj Basvuru Formu<br>Staj İptal Formu<br>Hazırlık Yeterlik Sınavı Başvuru<br>Formu                                                  | TEZİN INGILIZCE ADI<br>TEZİN AMACI VE ÖNEMİ                                                     | Tezin niçin, hangi amaçla yapılmak istenildiği açık bir biçimde ifade edilmelidir. Tezin birden fazla amacı olması halinde, her       Tezin niçin, hangi amaçla yapılmak istenildiği açık bir biçimde ifade edilmelidir. Tezin birden fazla amacı olması halinde, her       Tezin niçin, hangi amaçla yapılmak istenildiği açık bir biçimde ifade edilmelidir. Tezin binden fazla amacı olması halinde, her       Tezin niçin, hangi amaçla yapılmak istenildiği açık bir biçimde ifade edilmelidir. Tezin binden fazla amacı olması halinde, her       Tezin niçin, hangi amaçla yapılacağı değil neden yapılacağı" ortaya konulur. Tezin önemi için, neden başka bir konu değil de, bu konunun       Seçildiği gerekçeli olarak açıklanır. Araştırmaş ukendi amacın ortaya koyar, tezin konusu ve amacı ile döğrudan liğili önemliğili       Seçildiği gerekçeli olarak açıklanır. Araştırmaş ukendi amacın ortaya koyar, tezin konusu ve amacı ile döğrudan liğili önemliğili önemliğili       Seçildiği gerekçeli olarak açıklanır. Araştırmaş açıkları ve taya hipotezlerle somut bir şekilde       Seçildiği gerekçeli olarak açıklanır. Araştırma yönletini bir başka araştırmanı oyın çajışmayı       Seçildiği gerekçeladıralı yapılacağı açıklanır. Araştırma yönletini bir başka araştırmanı oyı çalışmayı       Seçildiği gerekçeladıralı yapılacağı açıklanır. Araştırma yönletini bir başka araştırmanı oyın çalışmayı       Seçildiği çerekçelarek aşıklanır. Araştırmaştırmaştırmaştırmaştırmaştırmaştırmaştı açıklanır. Bir ke anlatılır. Araştırma yönletini bir başka araştırmanı oyın çalışmayı       Seçildiği çerekçeleti soğuları kaşıkaştı kaşıştı açıklanır. Baştı açıklanır. Tezde kullanılan karamları ve terminoloji kuramışlı çinde açıklanır. Kavramaştı çerevede, tezde benimsenen bilimsel       Seçildiği çerekçeletiri kaştı şinde açıklanır. Kavramıştı çerevede, tezde benimsenen bilimştaştı kayıştı kayımaştı aştış şerekçelerel söz |                                                                                                    |                                                  |
| Ogrenci Kulup Uyeligi Başvuru<br>Formu<br>Çap Başvuru Formu<br>Muafiyet Başvuru Formu<br>Diploma Basım Durumu<br>Čğrenci Seçimi<br>M P.D.R. Randevu | YÖNTEMİ                                                                                         |                                                                                                    |                                                                                                    |                                                  |

#### <u>tez öneri başvurusu</u>- 2

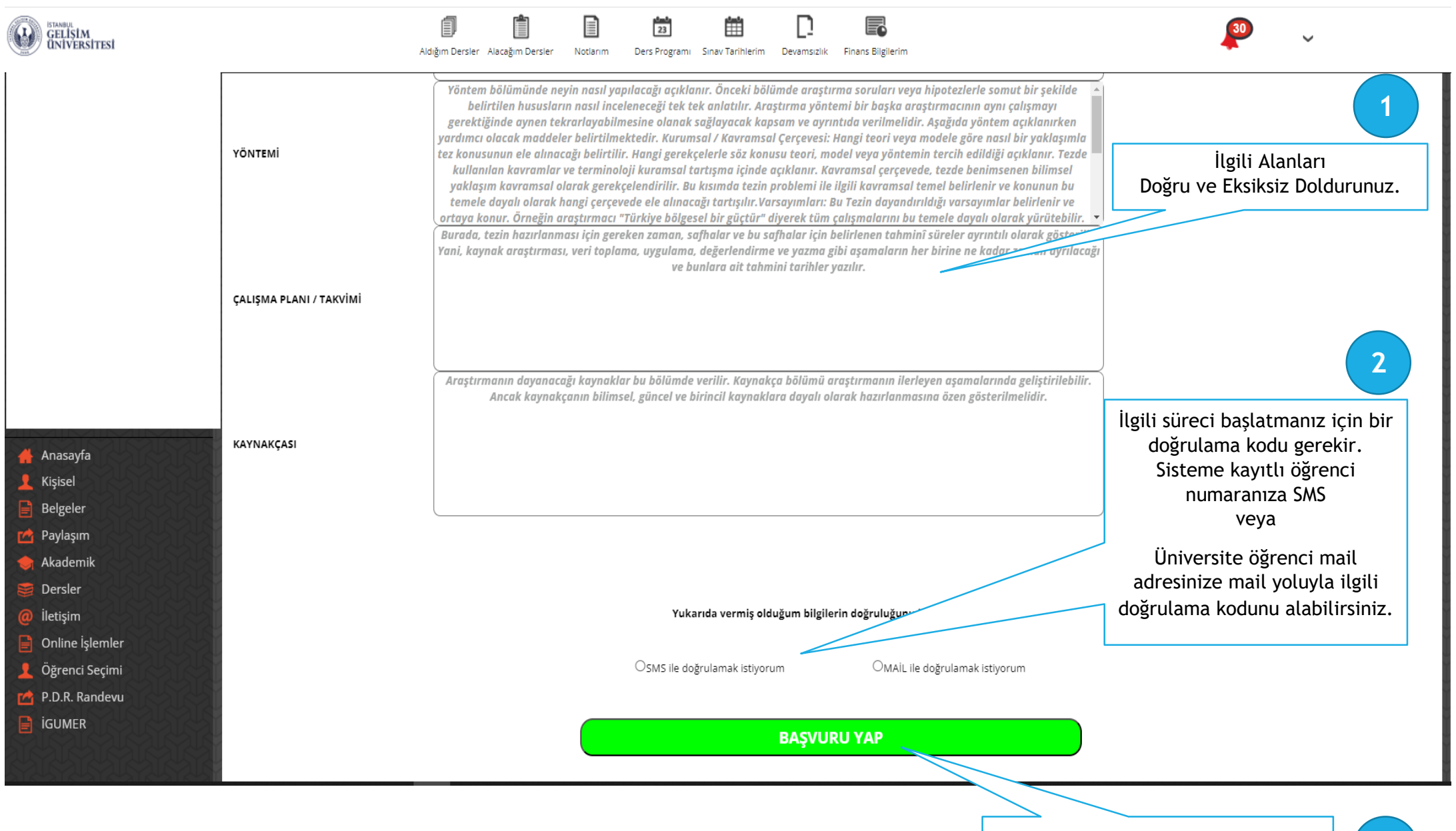

3

## <u>TEZ ÖNERİ BAŞVURUSU</u>- <u>3</u>

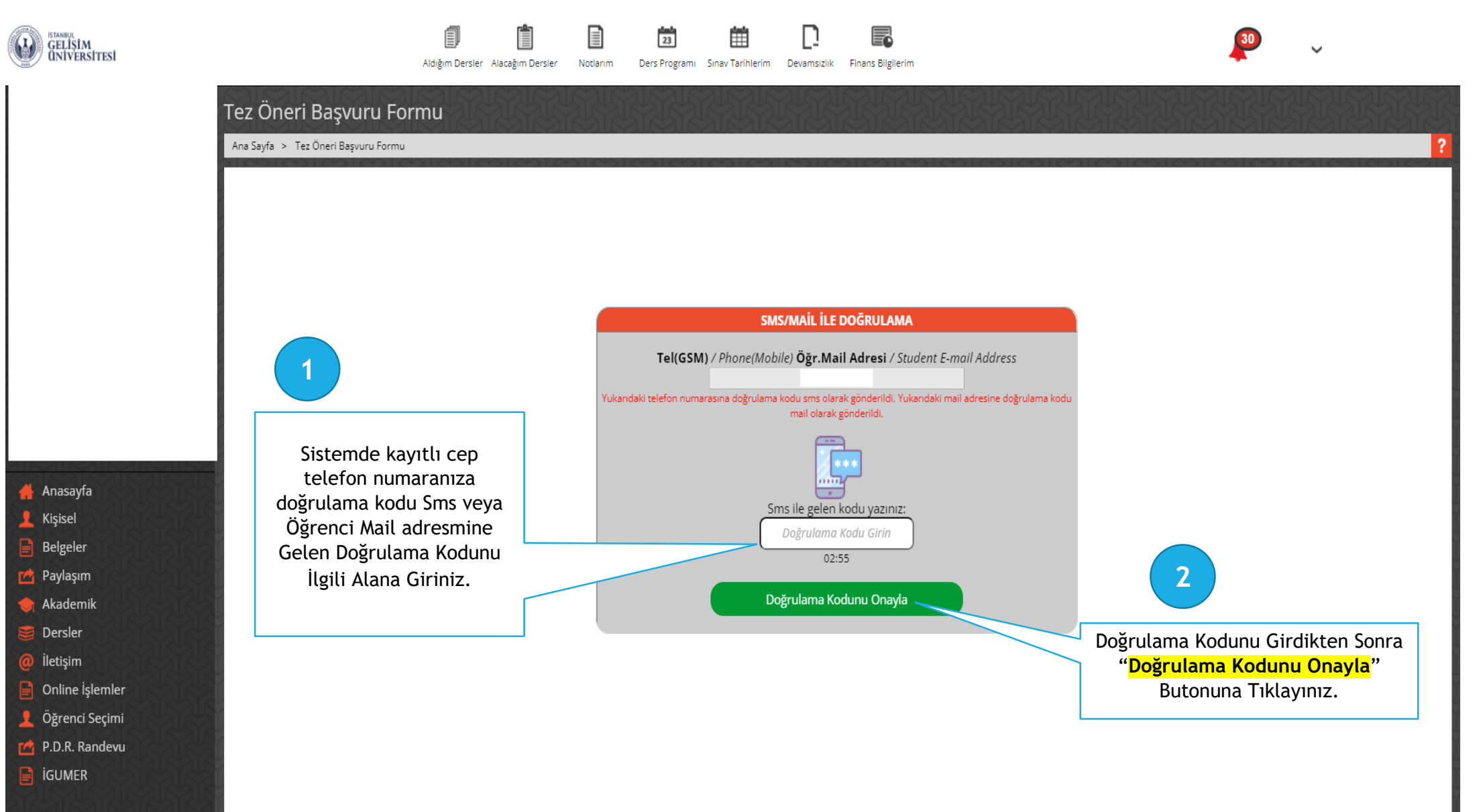

#### TEZ ÖNERİ BAŞVURUSU - 4

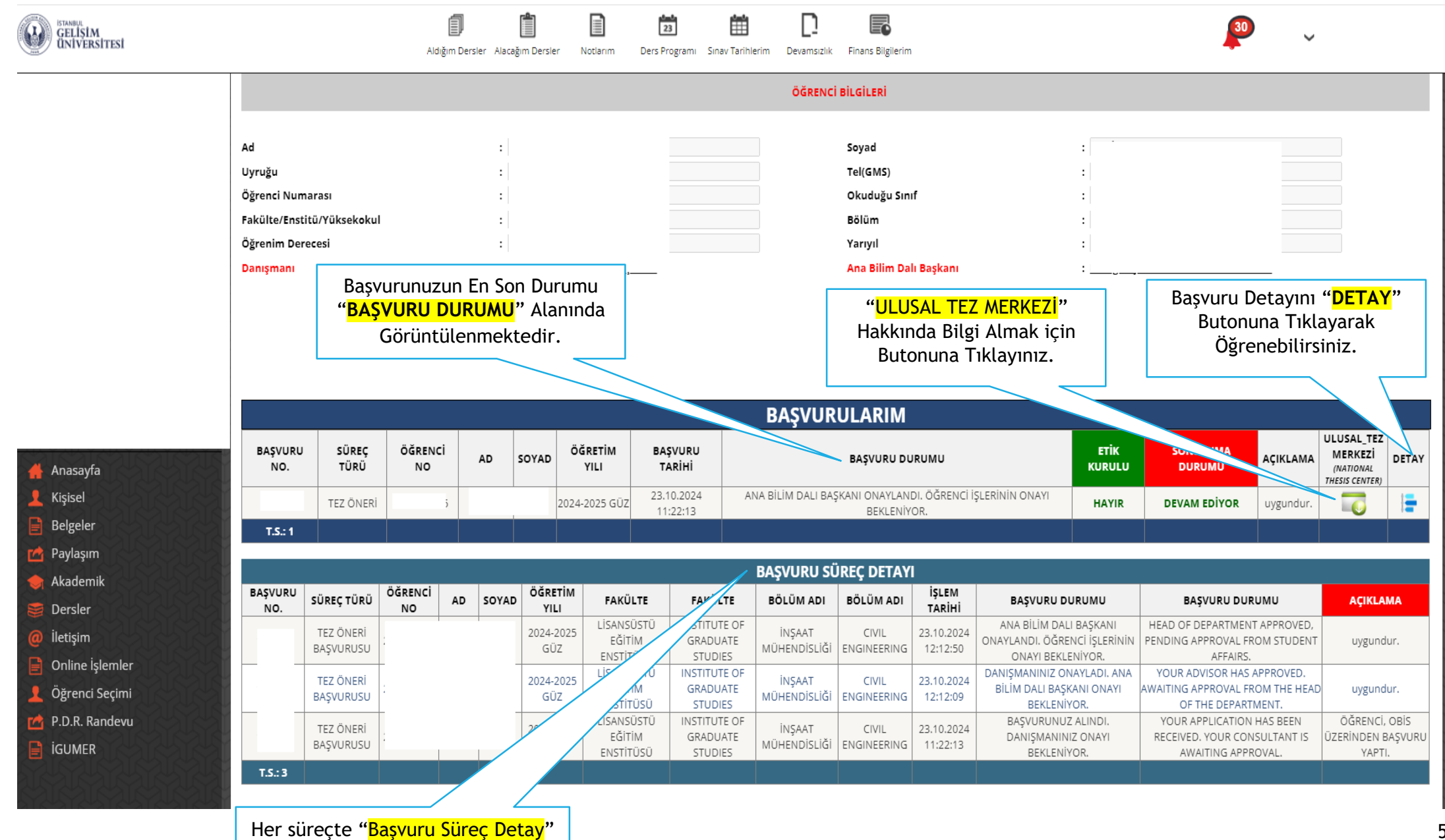

tablosuna süreç eklenmektedir.

5

### <u>TEZ ÖNERİ BAŞVURUSU</u> - <u>5</u>

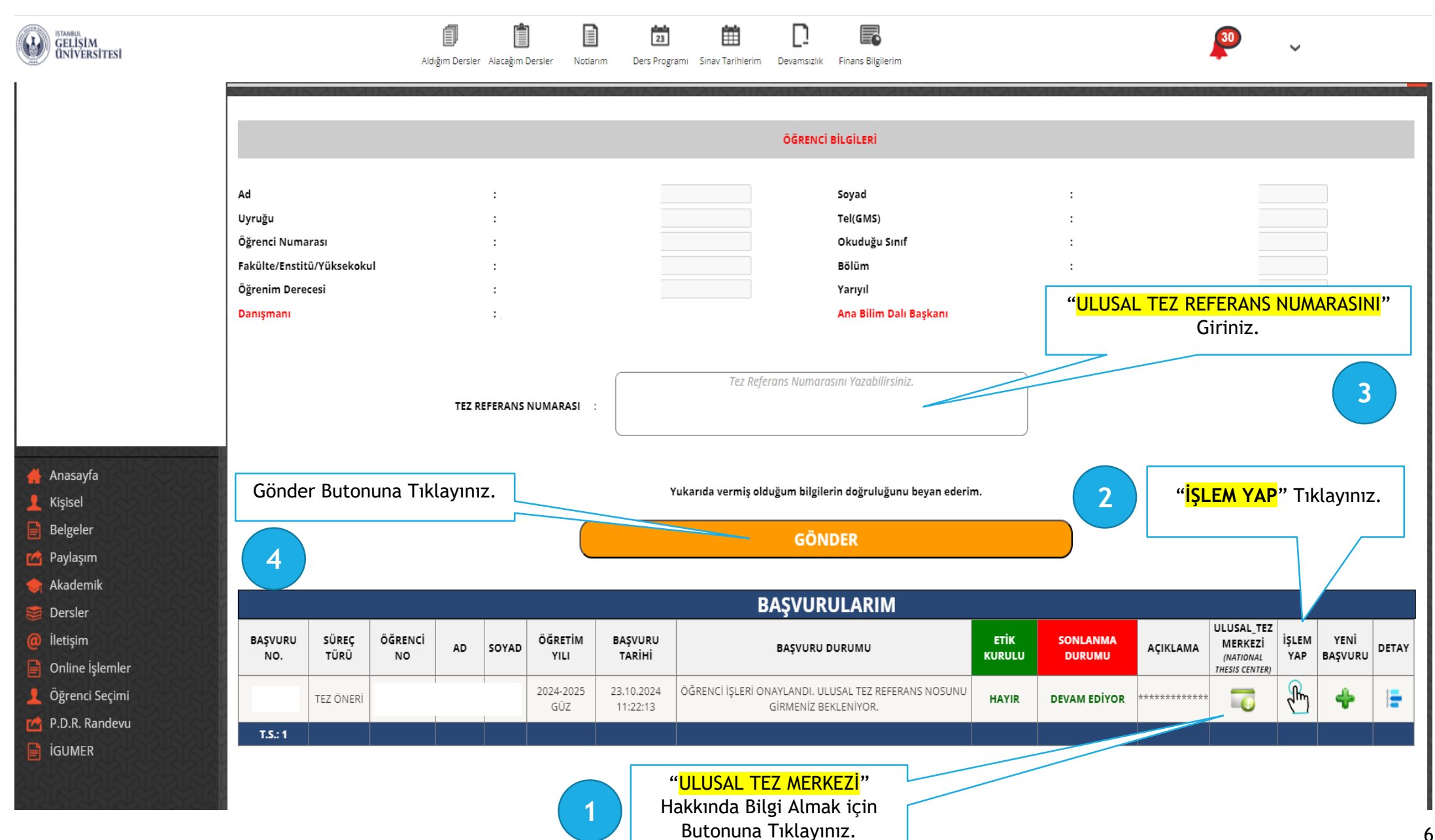

### TEZ ÖNERİ BAŞVURUSU - 6

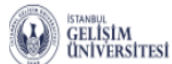

Anasayfa

Kişisel

Belgeler

Paylaşım

Akademik

Dersler

İletişim

**IGUMER** 

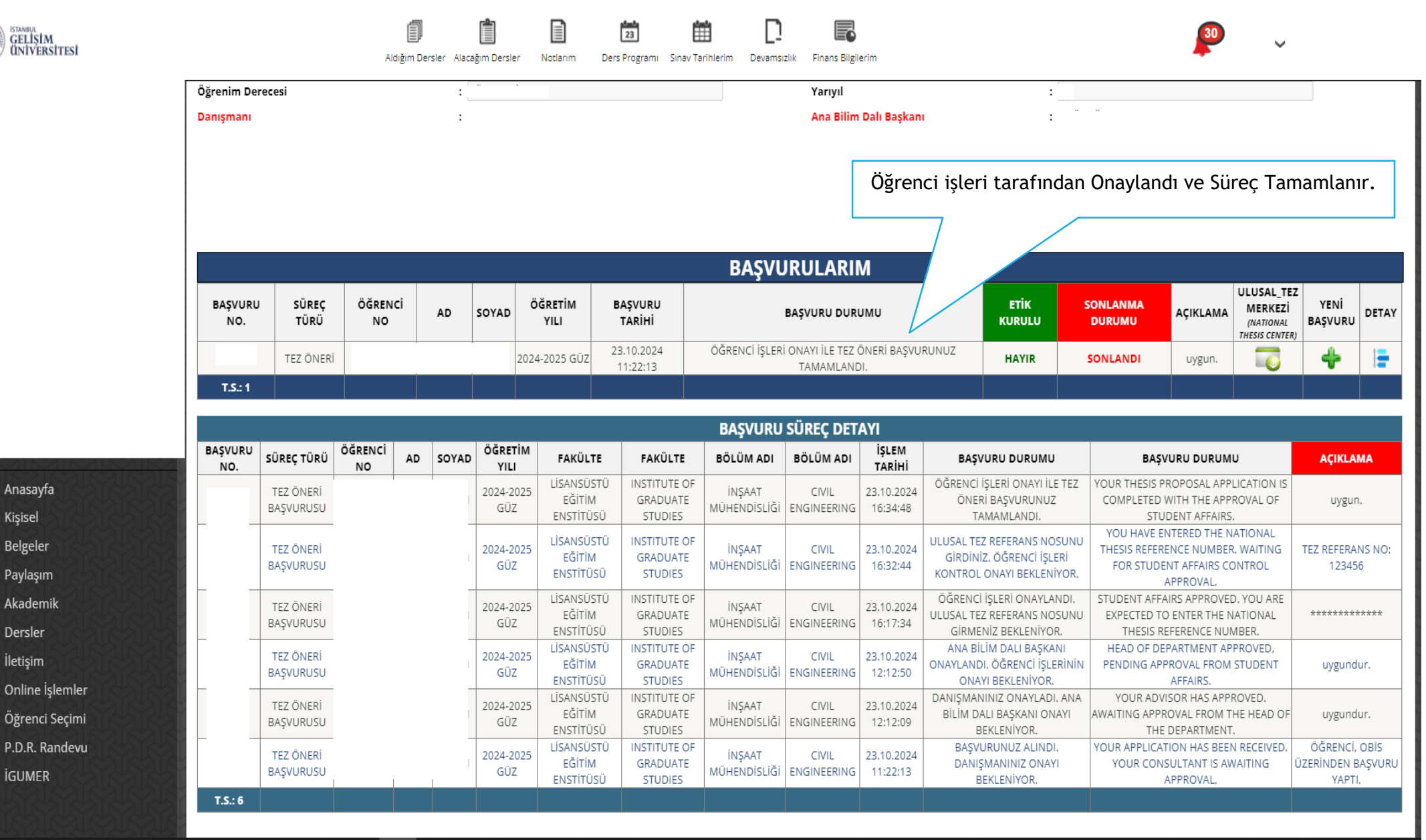